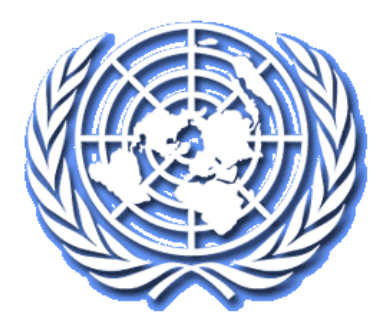

# **Court Case Management System**

# File a submission to an existing case (E-Filer)

**User Manual** 

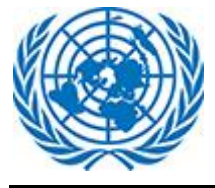

## 1. File a Submission

This option allows user to file a submission on existing case.

Login to the CCMS as usual.

Select filing type from dropdown menu and click on Continue button.

| FILE A SUBMISSION TO EXISTING UN DISPUTE<br>TRIBUNAL CASE |                                                               |
|-----------------------------------------------------------|---------------------------------------------------------------|
| Select Filing Type *                                      | FILE A SUBMISSION TO EXISTING UN ADMINISTRATIVE TRIBUNAL CASE |
| Filing Type                                               |                                                               |
|                                                           | Select Filing Type *                                          |
| Filing Type                                               | Filing Type                                                   |
| Motion for suspension, waiver or extension of time        |                                                               |
| Motion to file a friend-of-court brief                    |                                                               |
| Motion for intervention                                   | CONTINUE                                                      |
| Motion for correction                                     |                                                               |
| Motion for interim measures                               |                                                               |

The part two of the form displays case details and a section to file new submissions for the case.

| Court Cas                       | e Management Syste                                     | em                                                                                                    | English   Français Select Role Efler 🗸<br>• (UTC) Dublin, Edinburgh, Liebon, London | sonali.gm                         |  |  |  |  |
|---------------------------------|--------------------------------------------------------|----------------------------------------------------------------------------------------------------|-------------------------------------------------------------------------------------|-----------------------------------|--|--|--|--|
| UNDT/GVA/2021/020/T<br>(zanwar) | File a submission                                      | to existing UN Dispute Tribuna                                                                                | Case                                                                                | o of timo filing tuno             |  |  |  |  |
| Case Details                    |                                                        |                                                                                                    |                                                                                     |                                   |  |  |  |  |
| Upload Documents                | Documents                                              |                                                                                                    |                                                                                     |                                   |  |  |  |  |
|                                 | Case No.                                               | UNDT/GVA/2021/020/T                                                                                           |                                                                                     |                                   |  |  |  |  |
|                                 | Client Name                                            | zanwar, sonali                                                                                                |                                                                                     | SUBI                              |  |  |  |  |
| Registry Geneva                 |                                                        |                                                                                                    |                                                                                     |                                   |  |  |  |  |
|                                 | Applicant(s)                                           |                                                                                                    |                                                                                     |                                   |  |  |  |  |
|                                 | Respondent(s) sonali Itirgyn, Sonali Zanwar Submission |                                                                                                    |                                                                                     |                                   |  |  |  |  |
|                                 | Interested Parties                                     | Snehankita Kulkarni                                                                                           |                                                                                     |                                   |  |  |  |  |
|                                 | UPLOAD DOCUMENTS                                       | Howing characters: & ^ ? <> # () % ~   / \ File names can't end w of for files larger than 100 MB $\bullet$ n | th a dot.                                                                           | ~                                 |  |  |  |  |
|                                 |                                                        | Drag and                                                                                                    | Drop files or Browse files                                                          |                                   |  |  |  |  |
| UNITED NATIONS                  |                                                        |                                                                                                    | Contact   Copyright   Frau                                                          | Alert   Privacy Notice   Terms of |  |  |  |  |

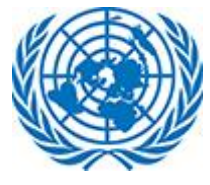

| 2021-60 (zanwar)                    | FILE & SUDITIISSION<br>You are filing the form as the s<br>filing type 🧭 | TO EXISTING UN Administrative decision                                                              | /e InDunal case<br>from the UN Administrative Tribunal for the Motion | I for Suspension, Waiver, or Extension of Time Limit to |  |
|-------------------------------------|--------------------------------------------------------------------------|----------------------------------------------------------------------------------------------------|-----------------------------------------------------------------------|---------------------------------------------------------|--|
| ase Details                         | A CASE DETAILS                                                           |                                                                                                    |                                                                       |                                                         |  |
| pload Documents                     | Case No.                                                                 | 2021-60                                                                                             |                                                                       |                                                         |  |
|                                     | Client Name                                                              | zanwar, sonali                                                                                      |                                                                       |                                                         |  |
|                                     | Appellant(s)                                                             | sonali.gmail                                                                                        |                                                                       |                                                         |  |
|                                     | Respondent(s) Dhanaraj Sonawane, sonali.trigyn UNAT Case                 |                                                                                                    |                                                                       |                                                         |  |
|                                     | Interested Parties                                                       | Snehankita Kulkarni                                                                                 |                                                                       |                                                         |  |
|                                     |                                                                          |                                                                                                    | Submission                                                            |                                                         |  |
|                                     | UPLOAD DOCUMENTS                                                         |                                                                                                    |                                                                       |                                                         |  |
|                                     | A File names carit contain the f                                         | ollowing characters: & " $7 < \# 0$ % $\sim   / \ File names can't ed for files larger than 100 MB$ | nd with a dot.                                                        |                                                         |  |
| Drag and Drop files or Browse files |                                                                          |                                                                                                    |                                                                       |                                                         |  |

#### Upload Document:

To upload the document user can Browse or Drag and Drop document to selected area.

User can select multiple files to drag drop in the highlighted section. This will upload the single/multiple files together.

| Session Expired × 000 Home                                                                                        | × 😻 File a submission to existin × +                                                                                                    | 0 - 0 ×                                            |
|----------------------------------------------------------------------------------------------------|----------------------------------------------------------------------------------------------------|----------------------------------------------------|
| ← → C Documents to Upload                                                                                         | - • × <sub>2=668</sub>                                                                                                    | ् ४ 🖈 😣 🛊 🐇 :                                      |
| Home Share View<br>↔ → × ↑ • • • • • • • • • • • • • • • • • •                                                    | 🗸 🔮 w Tab 😵 Undertaking+F 🏌 Java Coding Q 🦔 Current Local T                                                                                                | » 📋 Reading list                                   |
| A Guick access     Destop     Destop     Documents     Documents     Documents Upload     Microof Team Chat Files | Name                                                                                                    | Looin Q sont prat                                  |
| Upload Do     mp44     Resume     ConeDrive - TRIGYN TECHNOLOGIE     Microsoft Teams Chat Files                   | MHCET-2016-Maths-Co     MHCET-2016-Maths-Co     MHCET-2016-Maths-Co     MHCET-2016-Maths-Co     MHCET-2017-Maths     MHCET-2017-Maths     MHCET-2017-Maths | SUBMT                                              |
| > Pavslio v                                                                                                    | < > >                                                                                                    | CANCEL                                             |
| (varm liketide 12.0 MB<br>▲ Program Drug to an<br>Annexes to the ap                                               | unmende for first larger man 100 km                                                                                                    |                                                    |
| ( UNITED NATIONS                                                                                                  | Contact   Copyri                                                                                                    | ight   Fraud Alert   Privacy Notice   Terms of use |
| ₽ Type here to search                                                                                             | o 🛱 📰 🖨 🕵 🦧 🗷 🍇 💽 🏮 🍓 🛤 🦛                                                                                                    | ∧ ENG 12.08<br>IN 01-12-2021 🖏                     |

The user can also opt to use the Browse functionality to upload more than one files to the section.

| Dipen Dipen         |                                          |                                         | × on to     | existin × +                   |                                      |            | 0          |              | σ          |      |
|---------------------|------------------------------------------|-----------------------------------------|-------------|-------------------------------|--------------------------------------|------------|------------|--------------|------------|------|
| ← → × ↑             | De→ Docume v õ                           | Search Documents to                     | =668        |                               |                                      | QE         | \$         | 😪 :          | * 6        |      |
| Organize - New fold | ler                                      | BH • 🔟 (                                | 7ab         | Oundertaking+F                | 🐪 Java Coding Q 🤲 Current Local T    |            | ,          | •            | Reading    | ) li |
| Resume ^            | Name                                     | Date modified                           | <b>ђ^</b>   |                               | English   Français Select Role Effer | ~          |            | A            | sonali     | ,    |
| OneDrive - TR       | MH CET Question Paper 2015               | 17-07-2020 13:30                        | N           |                               | Corc) basin eantary: bibbit bas      |            | _          | 1.1          |            | 1    |
| Microsoft Tea       | MHCET-2016(1)                            | 17-07-2020 13:18                        | N           |                               |                                      |            |            |              |            | 1    |
| Payslip             | MHCET-2016                               | 17-07-2020 13:16                        | N           |                               |                                      |            |            |              |            |      |
| Projects            | MHCET-2016-Code-22<br>MHCET-2016-Code-33 | 17-07-2020 13:18<br>17-07-2020 13:18    | N           |                               |                                      |            |            |              |            |      |
| This PC             | MHCET-2016-Code-44                       | 17-07-2020 13:19                        | N           |                               |                                      |            |            |              |            |      |
| 3D Objects          | MHCET-2016-Maths                         | 17-07-2020 13:19                        | N           |                               |                                      |            |            |              |            |      |
| Desktop             | MHCET-2016-Maths-Code-22                 | 17-07-2020 13:20                        | M           |                               |                                      |            |            |              |            | l    |
| Documents           | MHCET-2016-Maths-Code-33                 | 17-07-2020 13:20                        | N           |                               |                                      |            |            |              | (          | 2    |
| Downloads v         | <                                        | 47 07 2020 42-24                        | >           |                               |                                      |            |            |              | SU         | 88   |
| Elan                | TABLET 2016' TABLEET Overhige of         | II Eiler                                |             |                               |                                      |            |            |              |            |      |
|                     | MINE MINEEPEDIO MINEEPEDIO               |                                         |             |                               |                                      |            |            |              |            | ×    |
|                     | L                                        | Open Cancel                             |             |                               |                                      |            |            |              | CA         |      |
|                     |                                          | a fallening abarrators (F.1.7. c. a. f. |             | a manufacture state of a date |                                      |            |            |              |            |      |
|                     | A Drag and Drop is recomme               | nded for files larger than 100 MB       | 13 × 17 € P | e names cant end with a dot.  |                                      |            |            |              |            |      |
|                     |                                          | •                                       |             |                               |                                      |            |            |              |            |      |
|                     | Annexes to the applica                   | tion                                    |             |                               |                                      |            |            |              |            |      |
|                     |                                          |                                         |             |                               |                                      |            |            |              |            |      |
|                     |                                          |                                         |             | Drag and Drop file            | es or Browse files                   |            |            |              |            |      |
|                     |                                          |                                         |             |                               |                                      |            |            |              |            |      |
|                     |                                          |                                         |             |                               |                                      |            |            |              |            |      |
|                     |                                          |                                         |             |                               |                                      |            |            |              | _          |      |
| UNITED NATIONS      |                                          |                                         |             |                               | Contact   Copyright                  | Fraud Aler | t   Privac | y Notice   * | Ferms of u |      |
|                     |                                          |                                         | -           |                               |                                      |            | EN         | 4G 12        | t10        |      |
| Type here to        | o search O                               | 🚍 🚍                                     | 12          | 4 X1 02                       |                                      |            | ~ "        |              | 0.0001     | 5    |

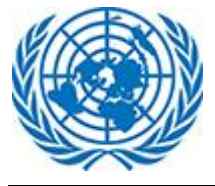

There are certain restrictions on file upload. User cannot upload files with certain extensions like exe, ps1 etc. A single file cannot be more than 1.2 GB. In any of the above scenario, user will be notified of upload failure.

It is recommended to use Drag and Drop feature for files larger than 100 MB

| A File names can't contain the following characters: & " ? < > # {} % ~   / \. File names can't end with a dot.<br>A Drag and Drop is recommended for files larger than 100 MB | UPLOAD DOCUMENTS                                                                                                    |
|----------------------------------------------------------------------------------------------------|----------------------------------------------------------------------------------------------------|
|                                                                                                    | A File names can't contain the following characters: & " ? < > # {} % ~   / \. File names can't end with a dot.<br>A Drag and Drop is recommended for files larger than 100 MB |

| Annexes to the application     | Drag and Drop files or Browse | e files  | SUBI     |
|--------------------------------|-------------------------------|----------|----------|
|                                |                               | ]        | CAN      |
| 🖹 File Name                    | Document Confidentiality      | 🖹 Reason | Æ Action |
| MHCET-2016(1).pdf              | Standard -                    |          | Ŧ        |
| MH CET Question Paper 2015.pdf | Standard                      |          | Ŧ        |
| MHCET-2016-Maths-Code-33.pdf   | Ex-Parte<br>Under Seal        |          | Ŧ        |
|                                |                               |          |          |

If User set document Confidentiality as Ex-Parte, it is mandatory to fill in the Reason field.

| File Name            | Confidentiality | Reason                   | Æ Action |
|----------------------|-----------------|--------------------------|----------|
| View Application.png | Ex-Parte        | A This field is required | Ŵ        |

[<u>Please note</u>: Documents marked as standard will be made available to both applicant and respondent on the said case. If a document is marked as ex-parte, it will be reviewed by the Registry. If the Registry approves the claim, then document will not be made available to other party that is tagged to case. If the Registry rejects the claim, the document will be marked as Standard and will be available to both Applicant and Respondent.]

The user can remove any erroneous or unwanted document by clicking on the bin icons next to it. This will remove the document and it will not be part of the application on submission.

| File Name            | Confidentiality | Reason                   | Æ Action |
|----------------------|-----------------|--------------------------|----------|
| View Application.png | Ex-Parte        | A This field is required | ŵ        |

The efiler can then complete the filing by clicking on Submit button and the Registry is informed about the new submission. On successful submission, user will receive below message on screen.

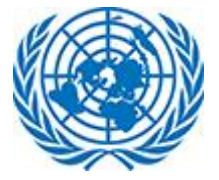

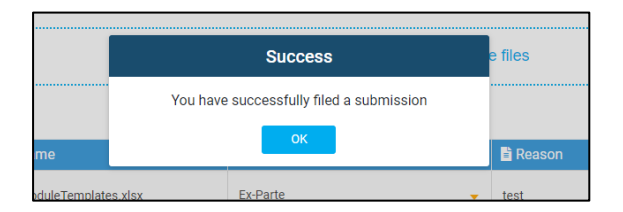

Please note: **Only applicants and respondents can file a submission to cases.** If a case is yet not accepted by Registry, or is closed, or in under Transfer between registries, i.e. the Status is Received / Closed/ Under Transfer, the efiler is not allowed to make a submission.

### 2. File a submission to a Group

Option allows user to file a submission on existing case at the group level, if the case is part of a Group case. Option will allow user to select filing type from dropdown menu.

| FILE A SUBMISSION TO GROUP                                          |   |
|---------------------------------------------------------------------|---|
| Select Filing Type *                                                |   |
| Filing Type                                                         | • |
|                                                                     |   |
| Filing Type                                                         |   |
| Answer                                                              |   |
| Cross-appeal                                                        |   |
| Answer to Cross-Appeal                                              |   |
| Motion for Suspension, Waiver, or Extension of Time Limit to Appeal |   |
| Objections to Friend of the Court Application                       |   |

The part two of the form display Group Case details and a section to file new submissions for the Group case.

| Court Case Management System     English   Farquin Select Rele Eller v       Image: The Select Rele Eller v     Image: The Select Rele Eller v       Image: The Select Rele Eller v     Image: The Select Rele |                                                                                                    |                                                                                                    |                                  |   |  |  |
|----------------------------------------------------------------------------------------------------|----------------------------------------------------------------------------------------------------|----------------------------------------------------------------------------------------------------|----------------------------------|---|--|--|
| Upload Documents                                                                                                    | SROUP DETAILS                                                                                                    |                                                                                                    |                                  | ~ |  |  |
|                                                                                                    | Group ID<br>Group Name<br>Group Description<br>Registry<br>Case No.                                                                                                    | UNDT/2021/0/79           Test Mac Safari           test Mac Safari           test Mac Safari           UNDT/NV/2021/057 (preview) | UNDT group<br>Case<br>Submission |   |  |  |
| W UNITED NATIONS                                                                                                    | Autorgane urop to examined to the sage than 100.00 Annexes to the application* Drag and Drop files or Browse files Created - Created - Foundation - Created - Foundation - Created - Created - Foundation - Created - Created - Cr |                                                                                                    |                                  |   |  |  |

UNAT Group Case

#### **User Manual**

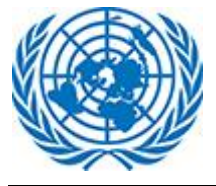

#### **Upload Document:**

Documents should be uploaded in various category such as Main Document, Annexes etc.

To upload the document user can drag and Browse document or drag document to selected area.

User can select multiple files to drag drop in the highlighted section. This will upload the single/multiple files together.

| Session Expired ×<br>Home                                                                                                  | × () File a submission to existin × +                                                                                                    | o – ø ×                                     |
|----------------------------------------------------------------------------------------------------|----------------------------------------------------------------------------------------------------|---------------------------------------------|
| ← → C                                                                                                    | × D=668                                                                                                    | ० ७ 🖈 😡 🗯 🚳 :                               |
| Home Share View                                                                                                    | v Tab 🕲 Undertaking+F 抗 Java Coding Q 🦇 Current Local T                                                                                                    | » 🗄 Reading list                            |
| UNITIN BOCUMENTS                                                                                                    | Name Other Stranger Stranger S | 20 South ground                             |
| Case Detai     Documents to Upload                                                                                         | MHCET-2016-Code-33                                                                                                    |                                             |
| Uplead Doc  Microsoft Teams Chat Files  mp44  Resume  Microsoft Teams Chat Files  mp44  Resume  Microsoft Teams Chat Files | HHEE 2016-Manin     Mine 2016     Hee 2016     Hee 2      | SUBMIT                                      |
| > Pavslip v                                                                                                    | c >>                                                                                                    | CANCEL                                      |
| 1 4 dans 1 alian validation (2019)<br>▲ Star and Grays and Annexes to the a                                                | annexade for first layer that too MB<br>plication                                                                                                    |                                             |
| ( UNITED NATIONS                                                                                                    | Contact   Copyright                                                                                                    | Fraud Alert   Privacy Notice   Terms of use |
| H P Type here to search                                                                                                    | o = 🔳 🖨 💁 🦉 💷 💁 📀 💃 💷 🥌                                                                                                    | ^ ENG 12:08<br>IN 01-12-2021 ₽              |

The user can also opt to use the Browse functionality to upload more than one files to the section.

| Open                 |                                                                                     |                                                                                 | ×    | on to existin × +                                    |                                     |                  | 0         |             | 0           |
|----------------------|-------------------------------------------------------------------------------------|---------------------------------------------------------------------------------|------|------------------------------------------------------|-------------------------------------|------------------|-----------|-------------|-------------|
|                      | Ne > Docume ~ 6                                                                     | D Search Documents to                                                           |      | 668                                                  |                                     | QB               | Ŷ         | 8 1         | 6           |
| Organize • New folde | er                                                                                  | BII • 🔲                                                                         | 0    | Tab 🕲 Undertaking+F                                  | 😘 Java Coding Q 🤲 Current Local T   |                  | 39        | 1 F         | Reading     |
| Resume ^             | Name                                                                                | Date modified                                                                   | ъ^   |                                                      | English   Français Select Role Effe | II V             |           | 0           | sonali.gr   |
| OneDrive - TR        | MH CET Question Paper 2015                                                          | 17-07-2020 13:30                                                                | N    | ACC AND A DECK                                       | U(UTC) DUBIN, Edinburgh, Dabon, Lo  | ndon             | _         | 1.1         | _           |
| Microsoft Tea        | MHCET-2016(1)                                                                       | 17-07-2020 13:18                                                                | N    |                                                      |                                     |                  |           |             |             |
| Payslip              | C MHCET-2016                                                                        | 17-07-2020 13:16                                                                | N    |                                                      |                                     |                  |           |             |             |
| Projects             | MHCET-2016-Code-22                                                                  | 17-07-2020 13:18                                                                | Ν    |                                                      |                                     |                  |           |             |             |
| This DC              | MHCET-2016-Code-33                                                                  | 17-07-2020 13:18                                                                | M    |                                                      |                                     |                  |           |             |             |
| Inis PC              | MHCET-2016-Code-44                                                                  | 17-07-2020 13:19                                                                | M    |                                                      |                                     |                  |           |             |             |
| 3D Objects           | MHCET-2016-Maths                                                                    | 17-07-2020 13:19                                                                | M 1  |                                                      |                                     |                  |           |             | -           |
| Desktop              | MHCET-2016-Maths-Code-22                                                            | 17-07-2020 13:20                                                                | . N  |                                                      |                                     |                  |           |             | 0           |
| Documents            | MHCET-2016-Maths-Code-33                                                            | 17-07-2020 13:20                                                                | . v  |                                                      |                                     |                  |           |             |             |
| Downloads            | ¢                                                                                   |                                                                                 | >    |                                                      |                                     |                  |           |             |             |
| File na              | ame: "MHCET-2016" "MH CET Question ~ A                                              | ll Files                                                                        | ~    |                                                      |                                     |                  |           |             |             |
|                      |                                                                                     | Open Cancel                                                                     |      |                                                      |                                     |                  |           |             | ×           |
|                      |                                                                                     |                                                                                 |      |                                                      |                                     |                  |           |             | CAN         |
|                      | A File names carit contain th<br>Drag and Drap is recomme<br>Annexes to the applica | e following characters: & "? <> #<br>nded for files larger than 100 MB<br>ition | 0%-1 | <ol> <li>File names can't end with a dot.</li> </ol> |                                     |                  |           |             |             |
|                      |                                                                                     |                                                                                 |      | Drag and Drop fil                                    | es or Browse files                  |                  |           |             |             |
|                      |                                                                                     |                                                                                 |      |                                                      |                                     |                  |           |             |             |
|                      |                                                                                     |                                                                                 |      |                                                      |                                     |                  |           |             |             |
| UNITED NATIONS       |                                                                                     |                                                                                 |      |                                                      | Contact   Copyright                 | it   Fraud Alert | Privacy I | Notice   Te | erms of use |
| P Type here to       | o search                                                                            | ) H 🗖 🖨                                                                         | D    | / xii 62                                             | o 👩 🛍 💷 🧟                           |                  | ~ ENG     | 12          | 10          |

There are certain restrictions on file upload. User cannot upload files with certain extensions like exe, ps1 etc. A single file cannot be more than 1.2 GB.

It is recommended to use Drag and Drop feature for files larger than 100 MB

| BUPLOAD DOCUMENTS 📀                                                                                                    |
|----------------------------------------------------------------------------------------------------|
| A File names can't contain the following characters: & " ? < > # {} % ~   / \. File names can't end with a dot.<br>A Drag and Drop is recommended for files larger than 100 MB |

User has to select document confidentiality by selecting values from dropdown in given column.

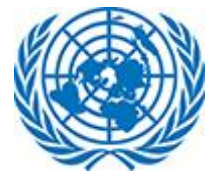

| Annexes to the application *   | Drag and Drop files or B   | rowse files | SUBM       |
|--------------------------------|----------------------------|-------------|------------|
|                                |                            |             | CANCI      |
| 🖹 File Name                    | 🕒 Document Confidentiality | Reason      | / Æ Action |
| MHCET-2016(1).pdf              | Standard                   |             | Ŧ          |
| MH CET Question Paper 2015.pdf | Standard                   |             | ŵ          |
| MHCET-2016-Maths-Code-33.pdf   | Ex-Parte<br>Under Seal     |             | ¥          |
|                                |                            |             |            |

If User set document Confidentiality as Ex-Parte, it is mandatory to fill in the Reason field.

| File Name            | Confidentiality | Reason                   | ₹Ξ Action |  |
|----------------------|-----------------|--------------------------|-----------|--|
| View Application.png | Ex-Parte 🔻      | A This field is required | Ŵ         |  |

[<u>Please note</u>: Documents marked as standard will be made available to both applicant and respondent on the said case. If a document is marked as ex-parte, it will be reviewed by the Registry. If the Registry approves the claim, then document will not be made available to other party that is tagged to case. If the Registry rejects the claim, the document will be marked as Standard and will be available to both Applicant and Respondent.]

The user can remove any erroneous or unwanted document by clicking on the bin icons next to it. This will remove the document and it will not be part of the application on submission.

| File Name            | Document Confidentiality | 🖹 Reason                 | ₹Ξ Action |
|----------------------|--------------------------|--------------------------|-----------|
| View Application.png | Ex-Parte 🗸               | A This field is required | Ŵ         |

The efiler can then complete the filing by clicking on Submit button and the Registry is informed about the new submission. On successful submission, user will receive below message on screen.

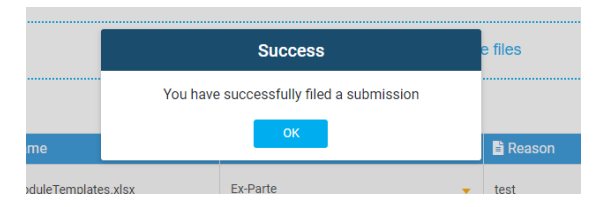

Please note: **Only applicants and respondents can file a submission to group cases** If a Group case is closed/rejected, i.e. the Status is closed or rejected the efiler is not allowed to make a submission.